# 3.3 Konfiguration av Windows

| Ämne                                           | Sida |
|------------------------------------------------|------|
| 3.3 Konfiguration av Windows                   | 75   |
| - Tre sätt att anpassa Windows                 | 75   |
| - Windows Inställningar                        | 76   |
| - Inställningar - System                       | 76   |
| - Anpassa bildskärmen                          | 77   |
| - Appar och funktioner                         | 77   |
| - Standardappar                                | 77   |
| - Spela upp automatiskt                        | 77   |
| <ul> <li>Uppdatering och s</li></ul>           | 78   |
| Frågor 3.128-3.135 om Konfiguration av Windows | 81   |

## Tre sätt att anpassa Windows

Med *konfiguration* av en programvara menar man steget efter *installation* då man gör ett antal inställningar, för att anpassa programmet till det individuella behovet.

I Windows finns det i huvudsak tre olika sätt att anpassa Windows:

#### 1. Kontrollpanelen

| Kontrollpanelen\Alla objekt på Kontrollpa | inelen                             |                                          |                                 |
|-------------------------------------------|------------------------------------|------------------------------------------|---------------------------------|
| → * ↑ 🔛 > Kontrollpanelen >               | Alla objekt på Kontrollpanelen     |                                          | V Ö Sök i Kontrollpanelen       |
| istera datorns inställningar              |                                    |                                          | Visa efter: Stora ikoner 🔻      |
| Administrationsverktyg                    | Aktivitetsfältet och<br>navigering | Alternativ för Utforskaren               | 🏭 Användarkonton                |
| Arbetsmappar                              | Autentiseringshanteraren           | RitLocker-diskkryptering                 | Datum och tid                   |
| Energialternativ                          | Enheter och skrivare               | Enhetshanteraren                         | E-post (32-bitar)               |
| 📕 Felsökning                              | Filhistorik                        | 🛐 Färghantering                          | 🚱 Hjälpmedelscenter             |
| Indexeringsalternativ                     | 📲 Inställningar för Tablet PC      | Internetalternativ                       | Eagringsutrymmen                |
| ) Ljud                                    | 🥏 Mus                              | Nationella inställningar                 | Nätverks- och<br>delningscenter |
| Penna och pekskärm                        | Program och funktioner             | RemoteApp- och<br>fjärrskrivbordsanslutn | E Spela upp automatiskt         |
| Standardprogram                           | Synkroniseringscenter              | System                                   | 🌾 Säkerhet och underhåll        |
| Säkerhetskopiera och<br>återställ (Windo  | Taligenkänning                     | Tangentbord                              | Teckensnitt                     |
| Telefon och modem                         | Windows<br>Defender-brandväggen    | Windows Mobilitetscenter                 | aterställning                   |

Kontrollpanelen innehåller de flesta inställningar man kan göra i Windows. Den har funnits med sedan de allra första versionerna av Windows. Detaljerna i användningen av Kontrollpanelen behandlas i näst avsnitt.

| Inställninga | r                                                                                |                                 |                                                               |     |                                                          |                                                   | -                                       |               | ×  |
|--------------|----------------------------------------------------------------------------------|---------------------------------|---------------------------------------------------------------|-----|----------------------------------------------------------|---------------------------------------------------|-----------------------------------------|---------------|----|
|              | Taif                                                                             | un Al<br>ifun.se<br>crosoft-kor | ishenas<br>to                                                 | C H | IneDrive<br>antera                                       | Windows Update<br>Kontrollerad: 3<br>timmar sedan | Rewards<br>Logga in                     |               |    |
|              |                                                                                  |                                 | Sök efter en inställning                                      |     | P                                                        |                                                   |                                         |               |    |
|              | System<br>Bildskärm, ljud, meddelanden,<br>energialternativ                      |                                 | Enheter<br>Bluetooth, skrivare, mus                           |     | Mobilenheter<br>Länka din Android, iPho                  | one                                               | Nätverk och Inte<br>Wi-Fi, flygplansläg | met<br>a, VPN |    |
| 4            | Anpassning<br>Bakgrund, låsskärmen, färger                                       | E                               | Appar<br>Avinstallera, standardfunktioner                     | 8   | Konton<br>Dina konton, e-post, sy<br>arbetsplats, familj | nkning.                                           | Tid och språk<br>Tal, region, datum     |               |    |
|              | <b>Spel</b><br>Game Bar, inspelningar,<br>spelläge                               | Ģ                               | Hjälpmedel<br>Skärmläsaren, förstoringsglaset,<br>högkontrast | Q   | Sök<br>Hitta mina filer, behörig                         | gheter                                            | Sekretess<br>Positionering, kam         | tra, mikrofe  | on |
| C            | Uppdatering och säkerhet<br>Windows Update, återställning,<br>säkerhetskopiering |                                 |                                                               |     |                                                          |                                                   |                                         |               |    |

Fönstret Inställningar som man bl.a. når via Startmenyn innehåller de flesta funktioner för att anpassa Windows. Det är tänkt att ersätta Kontrollpanelen. Därför har det många inställningar som även finns i Kontrollpanelen. Tyvärr inkluderar det även en del Microsoft-reklam i den övre delen.

## 3. Direkt i resp. program / funktion

En tredje möjlighet att göra anpassningar finns ofta i resp. program man aktuellt använder. Eller så kan man högerklicka på en ikon eller i ett fönster och sedan välja alternativet Anpassa eller Inställningar. Ett exempel får man när man högerklickar på Skrivbordet.

# Inställningar - System

Väljer man i fönstret Inställningar (ovan) det första alternativet System öppnas ett fönster (nästa sida) som i den vänstra kolumnen visar en lista över alla undermenyer till Windows-systemet.

På bilden visas det första alternativet Bildskärm. Här finns många möjligheter att anpassa bildskärmen. Populärt är t.ex. att ansluta flera bildskärmar till datorn och placera dem bredvid varandra för att på så sätt få mer utrymme att röra sig i och att placera flera objekt. Då kan man under rubriken Flera bildskärmar välja mellan alternativen Utvidga och Duplicera – två olika sätt att använda flera bildskärmar.

Vill man ansluta extra bilskärmar eller projektorer, sköts detta oft automatiskt. Men om ingen bild visas automatiskt, så kan tangentkombinationen  $\blacksquare$  + P rädda situationen.

## Anpassa bildskärmen

| ← Inställningar                 | – 🗆 X                                                                                                    |
|---------------------------------|----------------------------------------------------------------------------------------------------|
| බ Hem                           | Bildskärm                                                                                                    |
| Sök efter en inställning 🖉      | Ordna om dina bildskärmar                                                                                                    |
| System                          | Välj en skärm nedan om du vill ändra inställningar för den. Håll ned (eller välj) en skärm och dra den för att ändra dess<br>ordning i listan. |
| 🖵 Bildskärm                     |                                                                                                    |
| 句)) Ljud                        |                                                                                                    |
| Meddelanden och åtgärder        |                                                                                                    |
| گ Fokusstöd                     |                                                                                                    |
| 🕐 Energialternativ              |                                                                                                    |
| 🖾 Batteri                       | Hentifera Hitta                                                                                                    |
| 📼 Lagring                       | Netrumera Filka                                                                                                    |
| 명 Surfplatta                    | Ljusstyrka och färg                                                                                                    |
| 日 Multitasking                  | Ändra ljusstyrkan för den inbyggda bildskärmen                                                                                                 |
| Projicering till den här datorn | Nattläge                                                                                                    |
| X Delade upplevelser            | Av     Installninger for nattläge                                                                                                    |
| Systemkomponenter               | Färgprofil                                                                                                    |
| D Urklipp                       | Laptop Internal LCD Monitor $$                                                                                                    |
| ✓ Fjärrskrivbord                |                                                                                                    |
| H Valfria funktioner            | Windows HD Color                                                                                                    |
| O Om                            | Få en klarare och mer detaljrik bild i filmer, spel och appar som stöder<br>HDR.<br>Inställningar för Windows HD Color                         |

#### Appar och funktioner

Skriver man i Inställningars sökfält (ovan) Appar och funktioner visas alla installerade program i datorn, se bilden på nästa sida. Här kan man ändra (modifiera) eller avinstalller dem.

#### Standardappar

Väljer man i fönstret Appar och funktioner (nästa sida) bland alternativen i den vänstra kolumnen Standardappar (visas inte här) kan man ställa in vilka program som ska användas i Windows för de vanligaste funktionerna såsom E-post, Musik, Foton, Webbläsare osv. Samma fönstret Standardappar kan man hitta även i Kontrollpanelen.

### Spela upp automatiskt

Skriver man i Inställningars sökfält (ovan) USB och väljer Spela upp automatiskt, kan man ställa in vad som ska hända när man ansluter ett USB-minneskort i datorn (visas inte här).

### Uppdatering och säkerhet

Skriver man i Inställningars sökfält (ovan) Windos Update får man ett antal alternativ att välja mellan (visas inte här). Där kan man ställa in hur Windows hålls uppdaterad med senaste förbättringar.

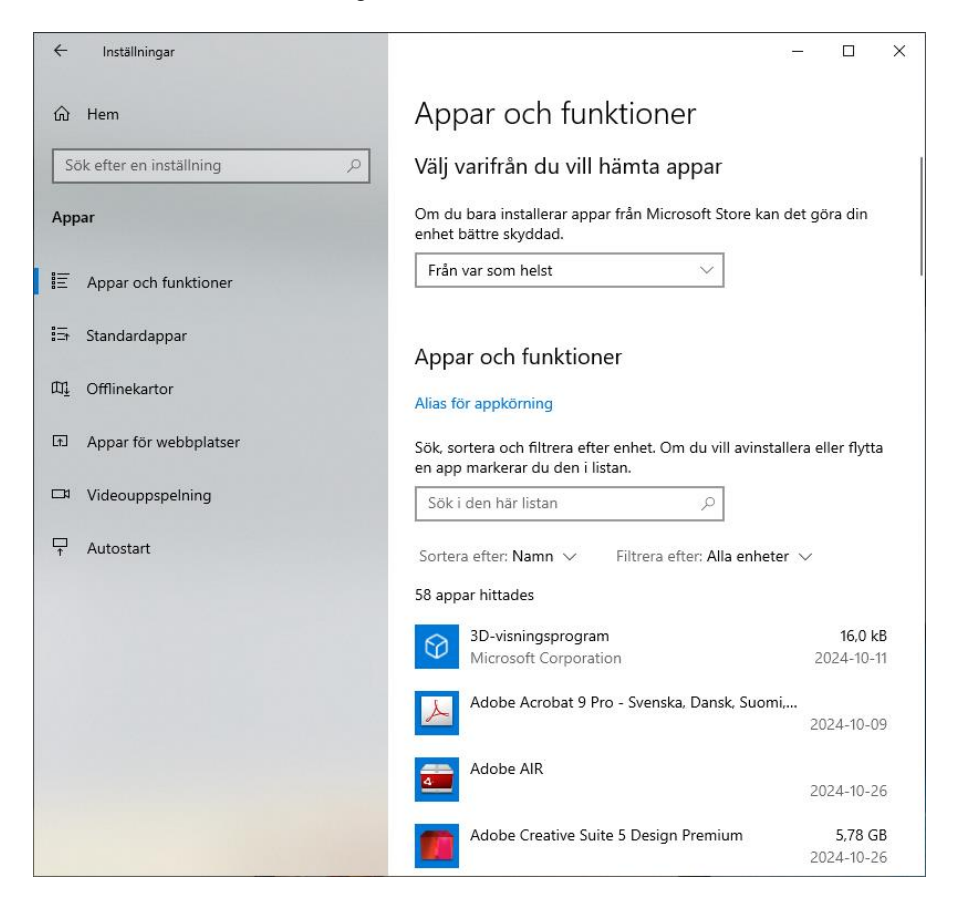